# P-1000 ファームウエア Ver.2.20

# バージョンアップのご案内

- 1. P-1000 のファームウェアをバージョンアップする前に
- 2. Ver.2.20 の内容について
- 3. ファームウェアの書き換え手順

# エプソン販売株式会社

# 1. P-1000 のファームウェアをバージョンアップする前に

P-1000 のファームウェアをバージョンアップする前に以下の点をご確認ください。

#### 【該当機種】

この手順書は P-1000 のファームウェア Ver.2.10 を Ver2.20 にアップデートするものです。アップデート 可能な対象機種は、P-1000 設定画面の右下のバージョンが「Ver.2.10」と表示されているものになります。 ※1

「Ver.2.00」と表示されているものについては、2004 年 12 月 15 日(水)までに無償バージョンアップをご 利用頂き「Ver.2.10」にバージョンアップしてから、本作業を行ってください。 (http://www.i-love-epson.co.jp/information/031205\_p1000.htm)

※1 無償バージョンアップ(<u>http://www.i-love-epson.co.jp/information/031205\_p1000.htm</u>)を行った
 P-1000 のファームウェアバージョンは「Ver.2.10」となっています。P-1000 設定画面よりご確認下さい。

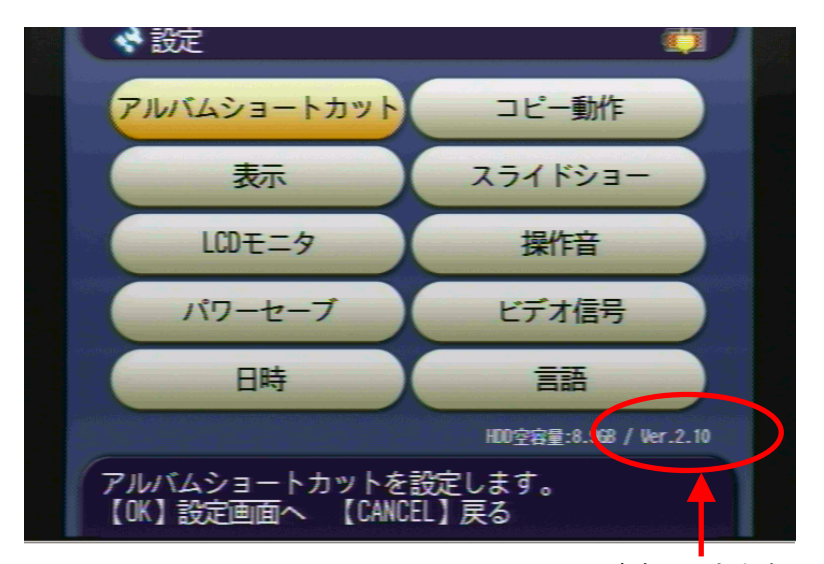

ここで Ver.が確認できます。

#### 【P-1000 ファームウェアのご利用に関するご注意】

ファームウェアアップデートはお客様の自己責任で行って頂く作業になります。アップデートは必ず「3. ファームウェアの書き換え手順」に従い行ってください。正しい手順に従いアップデートを行った場合、ア ップデートに失敗することはありませんが、何らかの要因(電池切れなど)でアップデートに失敗した場合、 修理は有償とさせて頂いておりますのでご了承下さい。

## 2. Ver. 2.20 の内容について

### ●RAW データ簡易表示機能

デジタルカメラで撮影した RAW データの簡易表示機能に対応しました。下記のデジタルカメラの RAW データのサムネイル/スクリーンネイル<sup>\*</sup>を表示することができます。

※RAW フォーマットで撮影された画像を簡易的に表示するもので、RAW データそのものを表示するもので はありません。

2004年7月現在

| RAW データ簡易表示デジタルカメラ <sup>※1</sup> |                                                   |  |  |
|----------------------------------|---------------------------------------------------|--|--|
| メーカー                             | 機種                                                |  |  |
| EPSON                            | R-D1 <sup>%2</sup>                                |  |  |
| Nikon                            | D1H/D1X/D100/D70 <sup>%2</sup> /D2H <sup>%2</sup> |  |  |
| Canon                            | 下記の EOS Digital シリーズ                              |  |  |
|                                  | D30/D60/10D/Kiss Digital/                         |  |  |
|                                  | 1D−Mark II <sup>※2</sup>                          |  |  |

※1 対応デジタルカメラの最新情報については、エプソンのホームページ

(http://www.i-love-epson.co.jp)でご確認ください。

※2 Ver. 2.20 にて新たに対応となりました。

なお、RAW データは簡易表示となるため、本製品を使って印刷をすることはできません。また、下記の機能には対応していません。

・アルバムへのコピー

- ・フォルダのアイコンにする
- ・スライドショーでの表示
- ・写真情報の表示

#### ●JPEG 画像の最大再生可能サイズを拡大

JPEG 画像の最大再生可能サイズを 850 万画素相当(3504×2544 ピクセル)まで拡大しました。 ※アルバム登録、追加後の、写真を「回転する」機能には対応していません。 ※PhotoPC DIRECT PRINT による印刷は対応していません。

## ●EPSON F-3200(2004 年 8 月下旬発売予定)で保存した TIFF 画像のサムネイル表示に 対応

EPSON F-3200 の「スキャン&メモリ」で保存した TIFF 画像のサムネイル表示に対応しました。

P-1000の画面にサムネイルを表示し、画像を確認できます。

※TIFF 画像の全画面表示はできません(JPEG 画像の全画面表示は可能です)。

※「プロフェッショナルラボ」モードにて作成された TIFF 画像はサムネイルを持たないため、サムネイルを表示できません。

## 3. ファームウェアの書き換え手順

### 3.1 用意するもの

- ・エプソンホームページよりダウンロードされたファームウェアのデータ
- ・PCMCIA 準拠スロット付き Windows パソコンまたは Macintosh、及びコンパクトフラッシュカードアダプタ 、 あるいは、コンパクトフラッシュカードリーダ及びコンパクトフラッシュカードリーダの接続できる Windows パソコンまたは Macintosh
- ・フル充電されたバッテリ
- ・AC アダプタ・コード
- ・ファームウェアを入れ替えたい P-1000 本体
- ・書き換えファームウェアを入れる 8MB 以上の空き容量のあるコンパクトフラッシュカード(以下 CF カード)

# 3.2 アップデート作業の流れ

以下の手順でファームウェアのアップデート作業を行います。

手順(1) ファームウェアのダウンロード 手順(2) ファイルを解凍する 手順(3) CF カードへファームウェアをコピーする 手順(4) ファームウェアの書き換え方法

# 手順(1) ファームウェアのダウンロード

エプソンホームページのダウンロードページ

(<u>http://www.i-love-epson.co.jp/download2/list/P-1000.html</u>)よりファームウェアをダウンロードして下さい。

ダウンロードされるファイルは以下の通りです。

| •Windows XP/2000/Me/98 | 用: | P1000220.exe |
|------------------------|----|--------------|
|                        |    |              |

- ・Mac OS X v10.2/v10.3 用: P1000220.dmg
- ・Mac OS 8.6 ~ 9.x 用: P1000220.hqx

※お使いのパソコン、Macintosh の OS に合ったファイルをダウンロードしてください。ファイルは圧縮されていますので、解凍が必要になります。なお、どの OS をお使いの場合でも解凍されるファームウェアは同じです

# 手順(2) ファイルを解凍する

ダウンロードしたファイルをパソコン上で解凍します。

### [Windows XP/2000/Me/98 の場合]

ダウンロードしたファイルをダブルクリックします。

ファイルが自動的に解凍され、「P1000220」というフォルダの中にファームウェアが生成されます。

[Mac OS X v10.2/v10.3 の場合]

ダウンロードしたファイルをダブルクリックします。

「P1000220」という名前で、ディスクイメージがマウントされます。

ディスクイメージをダブルクリックすると、ファームウェアの入ったウィンドウが開きます。

### [Mac OS 8.6 ~ 9.x の場合]

ダウンロードしたファイルは BinHex 形式になっています。StuffIt や CompactPro を使用してデコードをします。

ダウンロードしたファイルをダブルクリックします。

「P1000220.sea」というファイルが生成されますので、さらにこのファイルをダブルクリックします。

画面の指示に従い、順番に「Continue」「保存」「Quit」をクリックします。ファイルが解凍され、

「P1000220」というフォルダの中にファームウェアが生成されます。

詳しい操作方法については、Stuffit や CompactPro のマニュアルをご覧ください。

※いずれの OS をお使いの場合も、解凍後は「EPSONPSV.FNC」というファームウェアのファイルが生成 されます。

※ファイルの拡張子が表示されない設定になっている場合、拡張子は表示されません。

P1000220 フォルダ内に EPSONPSV.FNC というファイルがあることをご確認下さい。

| C+VDccuments and Settings10000187973/01-9749100020 X | 日 P1000220 日日  |   | P1000220       |  |
|------------------------------------------------------|----------------|---|----------------|--|
|                                                      |                | × | 1 項目、808 KB 空き |  |
|                                                      | 1 AL 3.3 00 28 |   |                |  |
| 7FD/20 · (*1580                                      |                |   |                |  |
|                                                      |                |   |                |  |
| P1000220 EPSON/FSV/F                                 |                |   |                |  |
| オブジェクトを選択すると、その説明形象<br>示されます。                        |                |   |                |  |
| 関連項目                                                 |                |   | 5              |  |
| 24. F41221-<br>24. Aph7-2                            |                |   |                |  |
| 31 32 43 - 2                                         | EPSONPSV.FNC   |   | EPSONPSV.FNC   |  |
|                                                      |                |   |                |  |
|                                                      |                |   |                |  |
|                                                      |                |   |                |  |
|                                                      |                |   |                |  |
|                                                      |                |   |                |  |
|                                                      |                |   |                |  |
| 1 @####\$\$v5k 200 MD [37 37 39 6                    |                | 1 |                |  |
|                                                      |                |   |                |  |
|                                                      |                |   |                |  |

Windows の場合

MacOS8/9の場合

MacOS X の場合

# 手順(3) CF カードへファームウェアをコピーする

①ご使用のパソコンへ CF カードを挿入、またはカードリーダーにて接続して下さい。
 ②手順(2)で解凍したファイルのアイコン(EPSONPSV.fnc)を選択して、カードドライブのアイコンにドラッグして重ね、離します。(カードドライブのアイコンは、Windows ではマイコンピュータの中に、Macintosh ではデスクトップにあります。)

③必ずメモリーカードの一番上の階層(ルートディレクトリ)にコピーしてください。メモリーカードの中にあるフォルダの中にコピーするとファームウェアの更新が正常に行えません。

③コピー後、CF のルートフォルダが以下の構成になっているか確認してください。必要のないファイルや フォルダは削除して下さい。

| 🚍 D¥                                       |                               | 回 回 リムーバブルディスク 回 目 |   | リムーバブルディスク     |   |
|--------------------------------------------|-------------------------------|--------------------|---|----------------|---|
| ファイル(E) 編集(E) 表示(V) お気に入り(A) ツール(D) ヘルブ(H) | - B                           | 1 TER 10 1 MB 75.0 | × | 1 項目、808 KB 空き |   |
|                                            | 「査」 × 20 □□・<br>二元 削除 元に戻す 表示 |                    | 2 |                |   |
| 7FV2@ = D4                                 |                               |                    |   |                |   |
|                                            |                               |                    |   |                |   |
| (D)                                        |                               |                    |   |                |   |
| オブジェクトを選択すると、その規制が<br>表示されます。              |                               |                    |   |                |   |
| 合計サイズ: 60.9 MB                             |                               | EDBONIDEV ENC      |   |                |   |
| □ 使用辑域: 4.00 MB                            |                               | LF JUNF 31 I NC    |   | EPSONPSV.FNC   |   |
| □ 空き領域: 56.9 MB                            |                               |                    |   |                |   |
|                                            |                               |                    |   |                |   |
| 1 個のオブジェクト                                 | 4.00 MB 🛄 マイ ヨンピュータ 🥢         |                    |   |                | 4 |

Windows の場合

MacOS8/9の場合

MacOS X の場合

EPSONPSV.FNC :本体ファーム

④CF カードを取り出して下さい。取り出しする際は各パソコンの取扱説明書をご参照下さい。

# 手順(4) ファームウェアの書き換え方法

- ①P-1000 本体に AC アダプタを挿し、フル充電のバッテリーを入れてください。バッテリー残量が少ない 場合はフル充電後にファームウェアアップデート作業を行って下さい。
- ②P-1000の電源を OFF にして、P-1000の CF スロットに「手順(3)」でデータコピーした CF を挿入して下さい。

③「PRINT」「OK」「CANCEL」ボタンを同時に押し続けながら、本体の電源を入れて下さい。

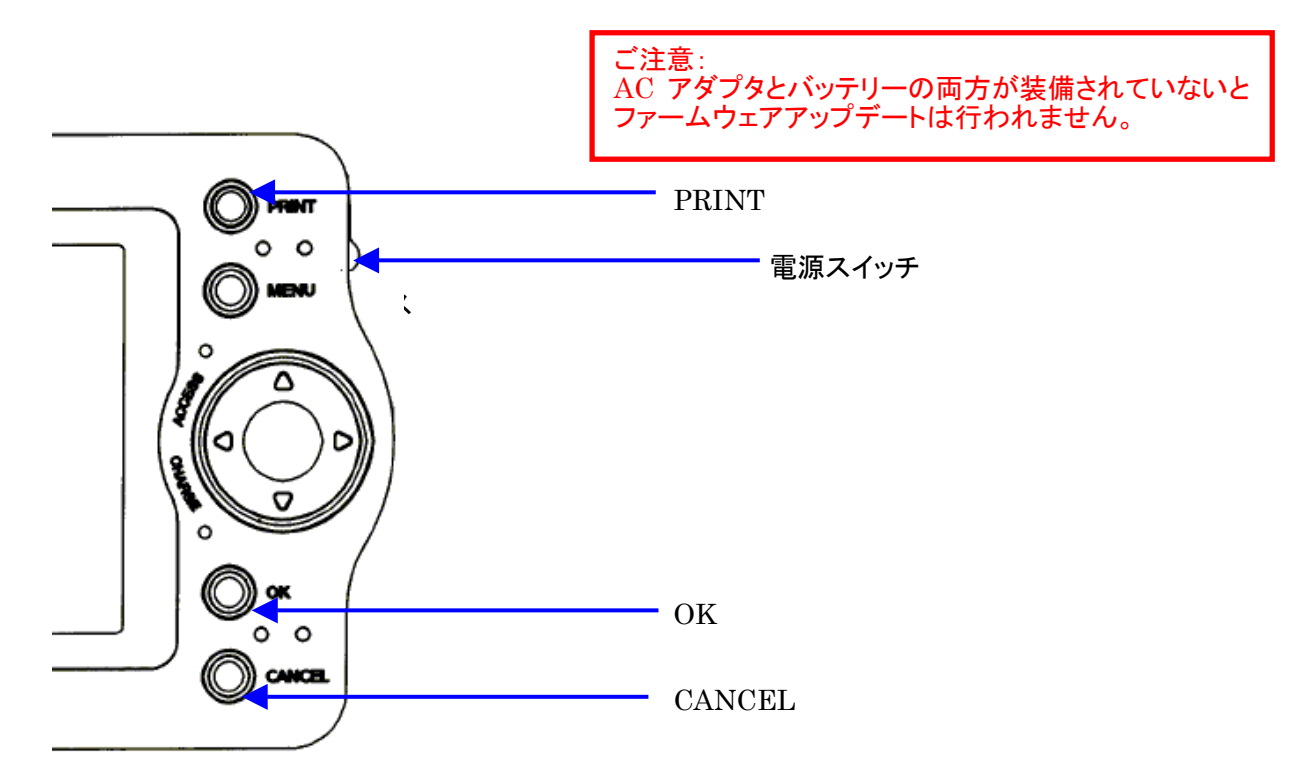

④EPSON ロゴが出てしばらく(約5秒程度)すると"ピッ"とブザー音が鳴るので各ボタンから指を離して下さい。(音が鳴らずに、メインメニューが表示されてしまった場合は、電源を落として再度手順③から実行して下さい。)

その後、しばらく(約20~30秒程)すると以下のメッセージが表示されます。

| ファームウエアをアップデート中です。終了     |
|--------------------------|
| するまで絶対に電源をオフにしないで下さい。    |
| 現在のファームウエアのバージョン:2.10    |
| 読み込み中のファームウエアのバージョン:2.20 |

ご注意: ファームアップデート中に電源を落とさない様ご注 意下さい。

④しばらくするとファームアップデートが終了して自動的に再起動します。 「メインメニュー」⇒「設定」画面にて Ver2.20 となっている事を確認して下さい。 ファームウェアのバージョンアップのご案内は以上です。